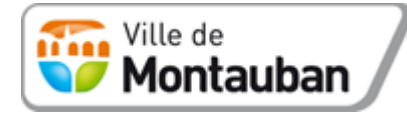

Service Communal d'Hygiène et de Santé 05 63 22 50 50 285 Rue du Père Léonid Chrol 82000 MONTAUBAN

## Comment faire la demande d'autorisation de mise en location par l'Espace Citoyens ?

Une fois que vous avez cliqué sur l'onglet « Demande d'autorisation de mise en location », la démarche peut commencer.

| Cherry + Factor + Factorer                                                | de mise<br>Mise en    | de d'autorisat<br>en location<br>location 🔲 Nou | tion préalai<br>de logeme<br>velle location [ | ble<br>ent       | Cerf |
|---------------------------------------------------------------------------|-----------------------|-------------------------------------------------|-----------------------------------------------|------------------|------|
| Ministère chargé<br>du logement                                           | AM 1.635-1 01.61      | 15-11 er 2.635-2 du Code du                     | e le construction et de l                     | Subitar          |      |
|                                                                           | Cochez ies o          | ases consepondant aux rense                     | algnements à founit                           |                  |      |
| Date de dépi                                                              | C<br>ôt de la demande | adre réservé à l'admini                         | stration<br>Numéro d                          | Cenregistrement. |      |
| inamae: D NOM de le come                                                  |                       | Department                                      |                                               |                  |      |
| ublicament Public de Corporation lisbero                                  | manual (E.P.C.I)      | NOM & TEPCI                                     |                                               |                  |      |
| 1. Identité du bailles                                                    |                       |                                                 |                                               |                  |      |
| Marrie Marrie and Station                                                 |                       | kreaters                                        | Manufacture of                                |                  |      |
| Vous êtes un particulier                                                  |                       | frozome                                         | Monseur                                       |                  |      |
| Nom                                                                       |                       |                                                 | Prénom(s)                                     |                  |      |
| Vous êtes une personne m                                                  | orale                 |                                                 |                                               |                  |      |
|                                                                           |                       |                                                 |                                               |                  |      |
| Dénomination ou raison so                                                 | ciale                 |                                                 |                                               |                  |      |
| N* SRET                                                                   |                       |                                                 | Forme juridique                               |                  |      |
|                                                                           |                       |                                                 |                                               |                  |      |
| Représentant de la person                                                 | ne morare             | Madame                                          | Monseur                                       |                  |      |
| Nom                                                                       |                       |                                                 | Prénom                                        |                  |      |
| Cualific du destandar a                                                   |                       |                                                 |                                               |                  |      |
|                                                                           |                       |                                                 |                                               |                  |      |
| Rubrique à remplir si le der                                              | nandeur est un ma     | ndataire du bailleur                            | Madame                                        | Monsi            | eur  |
| Nom, Prénom ou raison sos                                                 | ciale                 |                                                 |                                               |                  |      |
|                                                                           |                       |                                                 |                                               |                  |      |
| Activité exercée                                                          |                       |                                                 |                                               |                  |      |
| N° et lieu de délivrance de la                                            | a carte professionnet | le, le cas échéant                              |                                               |                  |      |
| 2. Coordonnées du                                                         | bailleur              |                                                 |                                               |                  |      |
| Adresse (porticulier ou per                                               | rsonne morale)        |                                                 |                                               |                  |      |
| Numéro                                                                    | Voie                  |                                                 |                                               |                  |      |
| Lieu-dit                                                                  |                       | Localté                                         | 2                                             |                  |      |
| Cod+ postal                                                               | 12                    | 000000                                          | Cedex                                         |                  |      |
|                                                                           |                       |                                                 |                                               |                  |      |
| 10 <sup>4</sup> de téléphone                                              |                       |                                                 |                                               |                  |      |
| N° de téléphone                                                           |                       |                                                 |                                               |                  |      |
| N° de téléphone<br>Adrese électronique                                    |                       |                                                 |                                               |                  |      |
| N° de téléphone<br>Adresse électronique<br>Adresse (mandataire)           | Mala                  |                                                 |                                               |                  |      |
| N° de téléphone<br>Adresse électronique<br>Adresse (mandataire)<br>Numéro | Voie                  |                                                 |                                               |                  |      |

En premier lieu, un texte explicatif est présenté. Il vous permet notamment de télécharger le document CERFA, obligatoire pour valider la demande. **Il vous est donc vivement conseillé de le télécharger avant de commencer**. De même, si vous avez déjà les diagnostics techniques du logement , ils doivent être joints à la demande. S'ils n'ont pas encore été réalisés, vous pourrez les envoyer ultérieurement mais leur réception conditionne l'obtention de l'autorisation.

Dès que vous aurez cliqué sur l'onglet « Commencer », vous aurez la possibilité de prendre rendez-vous. Ce n'est pas obligatoire mais cela facilite le traitement de votre dossier par le Chargé de mission. Les créneaux orange sont ceux qui sont encore disponibles.

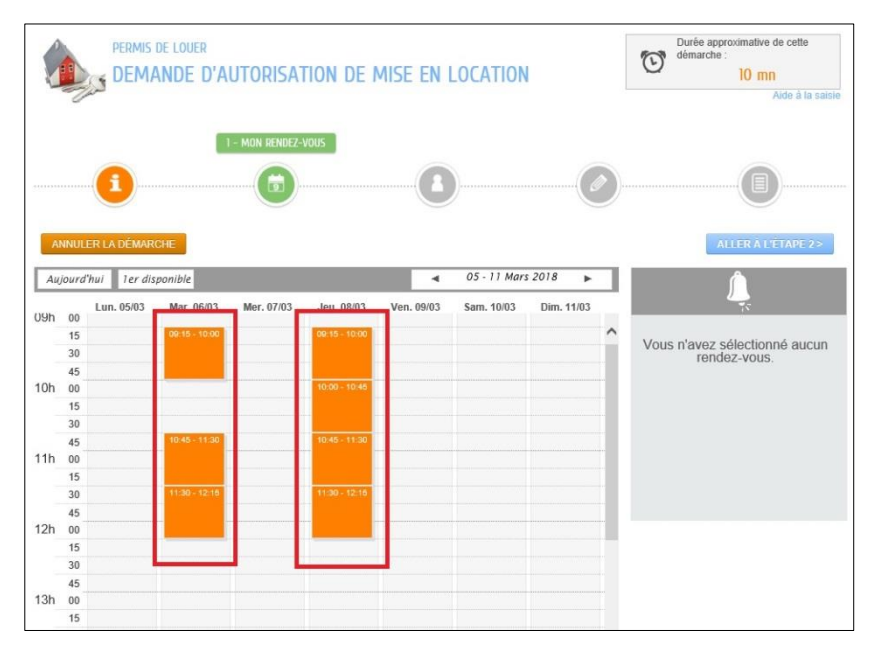

L'étape 2, s'intitulant « Mes informations » correspond aux informations du **demandeur**, soit le propriétaire lui-même, soit un mandataire (agence immobilière...). C'est au demandeur que les courriers seront adressés.

| PERMIS DE LOUER<br>DEMANDE D'AUTORISATION | de mise en location  | démarc               | approximative de cette<br>he :<br>10 mn<br>Aide à la saisie |
|-------------------------------------------|----------------------|----------------------|-------------------------------------------------------------|
| <b>i</b>                                  | 2 - MES INFORMATIONS |                      |                                                             |
| ANNULER LA DÉMARCHE                       |                      | < RETOUR À L'ÉTAPE 1 | ALLER À L'ÉTAPE 3>                                          |
|                                           | MON IDENTITÉ         |                      |                                                             |
| Civilité                                  |                      |                      |                                                             |
| Nom usuel                                 |                      |                      |                                                             |
| Nom de naissance                          |                      |                      |                                                             |
| Prénom(s)                                 |                      |                      |                                                             |
| Date de naissance                         |                      |                      |                                                             |
| Commune de naissance                      |                      |                      |                                                             |
| Département de naissance                  |                      |                      |                                                             |
| Pays de naissance                         |                      |                      |                                                             |
|                                           | MON ADRESSE          |                      |                                                             |
| Numéro                                    |                      |                      |                                                             |
| * Nom de la voie                          |                      |                      |                                                             |
|                                           |                      |                      |                                                             |
| Bâtiment                                  |                      |                      |                                                             |

L'étape 3 correspond aux informations du **bailleur et du logement pour lequel la demande** <u>d'autorisation est faite</u>. Il est obligatoire de joindre ici le document CERFA ainsi que les diagnostics techniques en cours de validité s'ils ont été réalisés.

|                                | 3 - MA DEMANDE                                        |                    |
|--------------------------------|-------------------------------------------------------|--------------------|
|                                |                                                       | U                  |
| ANNULER LA DÉMARCHE            | < RETOUR À L'ÉTAPE 2                                  | ALLER À L'ÉTAPE 4> |
|                                | IDENTITÉ DU BAILLEUR                                  |                    |
| Vous êtes un particulier       | Madame                                                |                    |
| Nom                            | Monsieur                                              |                    |
| <b>D</b> .f                    |                                                       |                    |
| Prenom                         |                                                       |                    |
| Vous êtes une personne morale  |                                                       |                    |
| Dénomination ou raison sociale |                                                       |                    |
| Forme juridique                |                                                       |                    |
| Représentant                   |                                                       |                    |
|                                | DIÈCE IOINTE                                          |                    |
|                                |                                                       |                    |
|                                | Ajouter depuis mon espace de stockage                 |                    |
| IN                             | FORMATION SUR LE LOGEMENT                             |                    |
|                                |                                                       |                    |
| ADRESSE DO ESSEMENT            | Recopier mes informations Remplir par géolocalisation |                    |
| Pia                            | n Satellite                                           |                    |
|                                | Paris                                                 |                    |
|                                | they lat                                              |                    |

Pour finir, l'étape 4 consiste à récapituler votre demande et à la valider. Une fois que vous l'aurez fait, vous serez dirigé vers la page suivante :

| Vite de<br>Montauban<br>Grand<br>Montauban<br>Ceremente d'Agrendrates          | SPACE CITOYENS<br>services en ligne                                                                                                    | <ul> <li>Inscriptions</li> <li>Réservations</li> <li>Démarches<br/>administratives</li> </ul> |
|--------------------------------------------------------------------------------|----------------------------------------------------------------------------------------------------|-----------------------------------------------------------------------------------------------|
| NOUS AVONS BI                                                                  |                                                                                                    |                                                                                               |
| 6<br>févr.<br>2018 11:11                                                       | PERMIS DE LOUER Demande d'autorisation de mise en location                                                                                                   | È Q                                                                                           |
| Votre demande va être transm<br>Vous retrouverez toutes les ini<br>cliquez ici | ise au service concerné et vous serez tenu informé par Courriel (ylagraa@ville-montauban.fr) de l'a<br>formations concernant votre demande à cette adresse : | vancement de son instruction.<br>RETOUR À L'ACCUEIL                                           |

Pour pouvoir ajouter des pièces jointes, modifier le rendez-vous ou même échanger avec l'administration par rapport à cette autorisation, vous pouvez **cliquer sur la loupe**.

A l'issue de la demande, un mail vous sera automatiquement envoyé. Dans celui-ci, un lien vous permettra aussi de modifier le rendez-vous ou d'échanger avec l'administration.